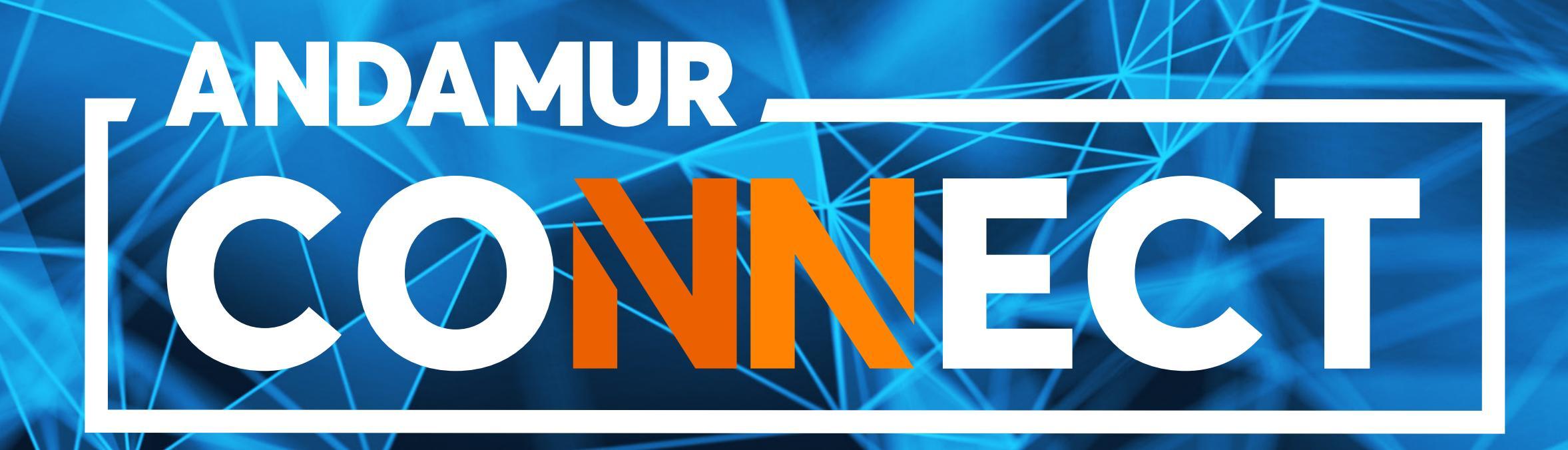

# INSTRUKCJA POBIERANIA FAKTUR

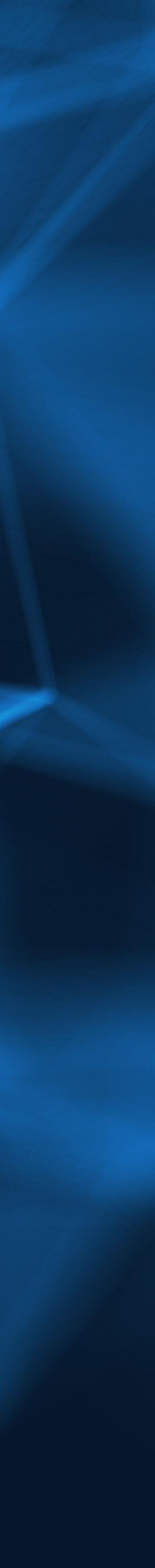

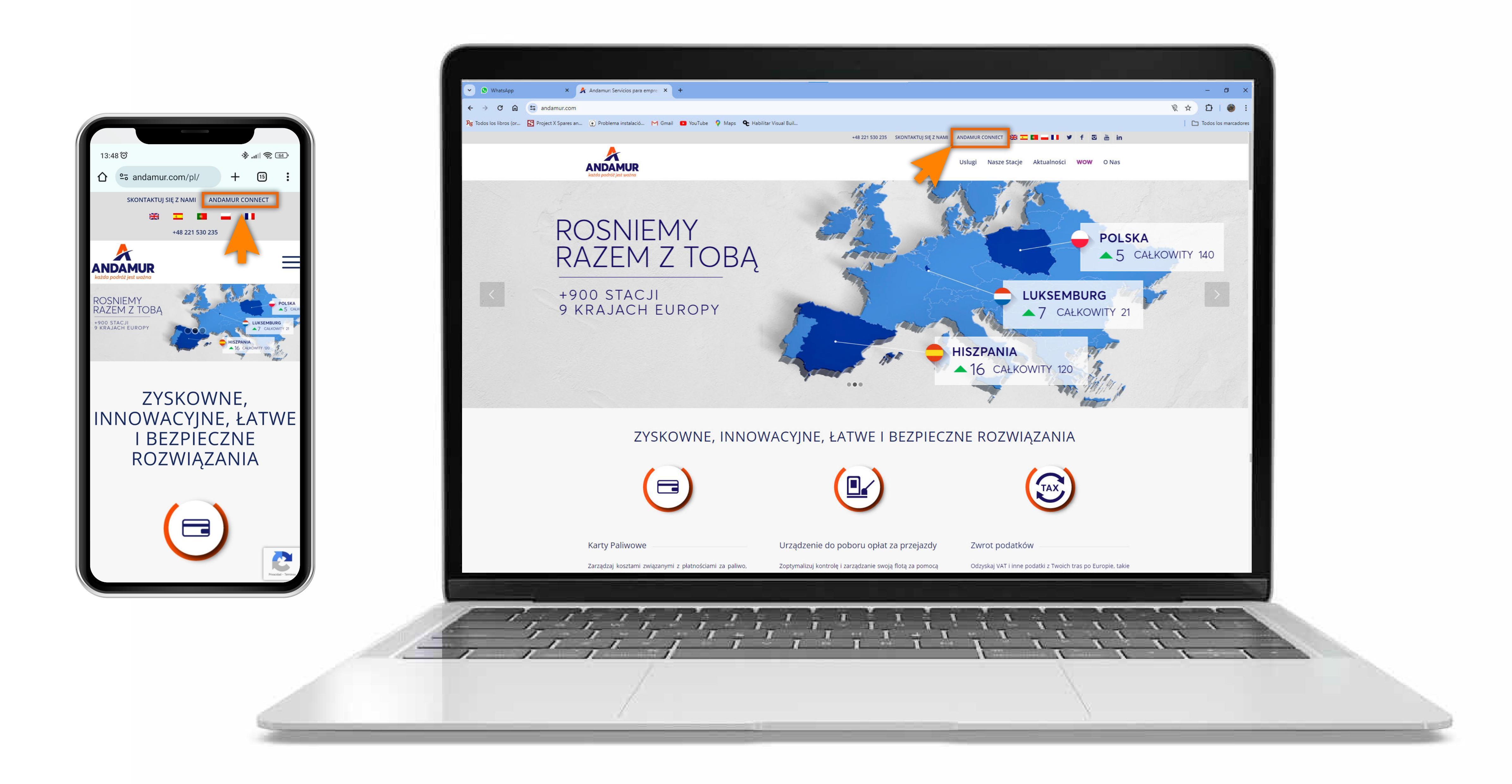

#### **Dostęp do Andamur Connect**

Dostęp znajduje się **po prawej stronie witryny www.andamur.com.** Dostęp można uzyskać z dowolnego urządzenia.

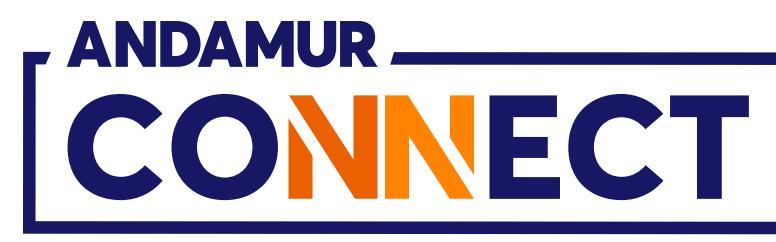

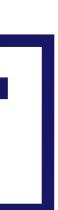

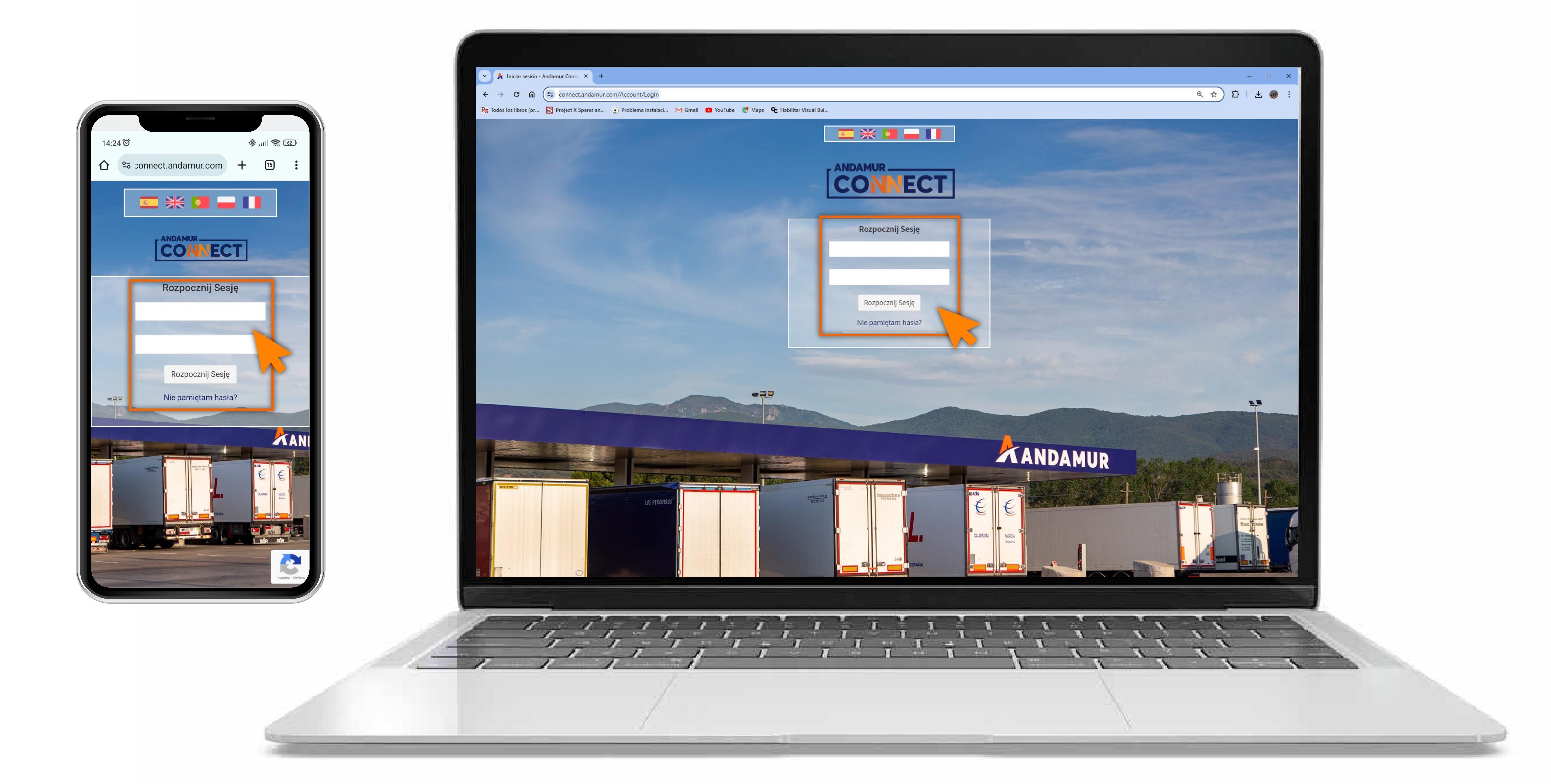

### Wprowadź kody dostępu

Podaj w polach, kolejno, **użytkownika**, a następnie swoje hasło. Jeżeli ich nie posiadasz lub nie pamiętasz, możesz je odzyskać klikając w: Nie pamiętasz swojego hasła?

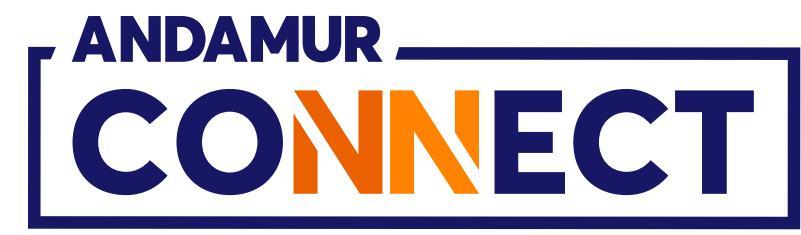

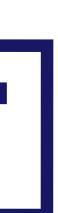

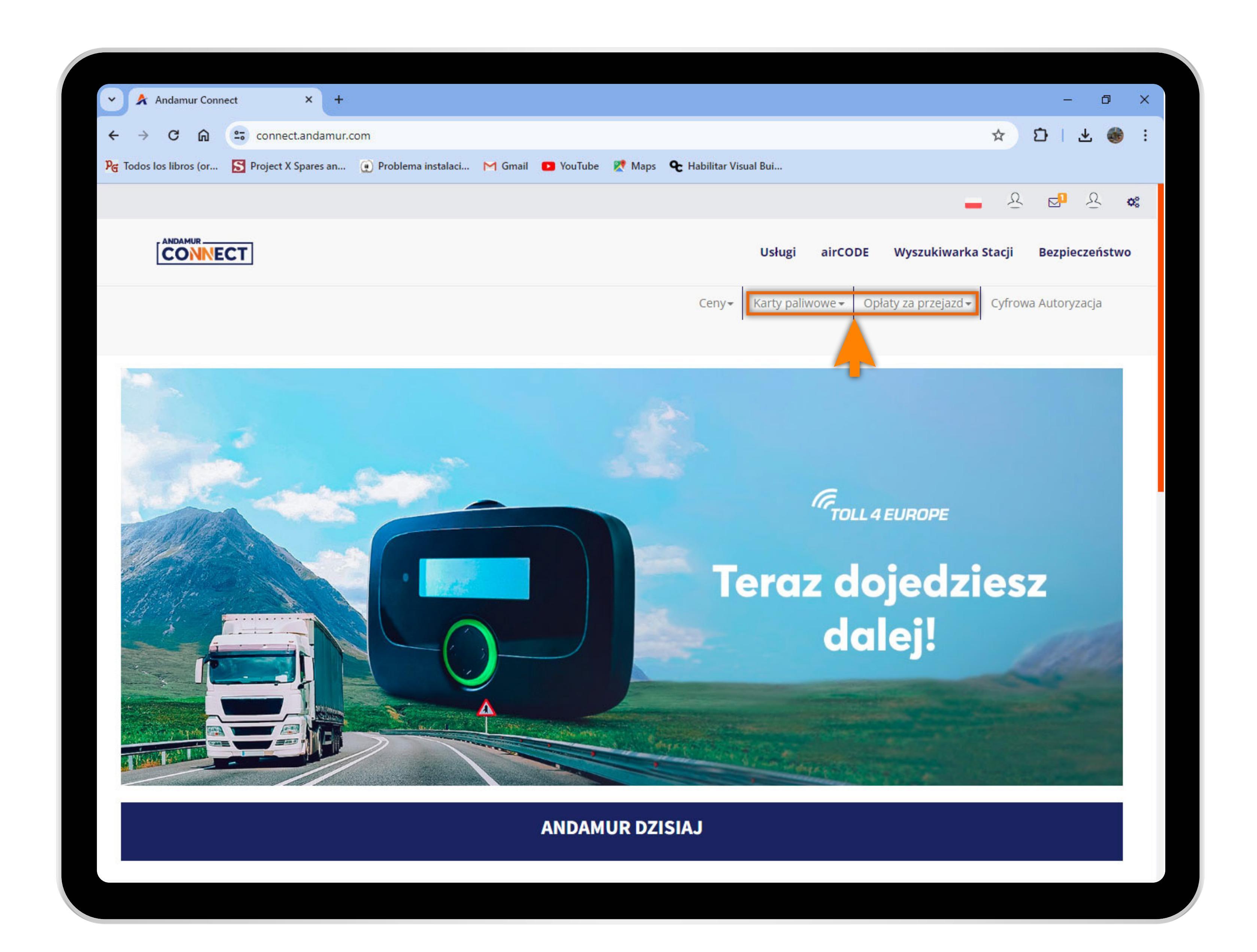

### Wybierz odpowiednią usługę

Wybierz usługę, dla której chcesz pobrać fakturę: **Karty paliwowe lub opłaty za przejazd.** 

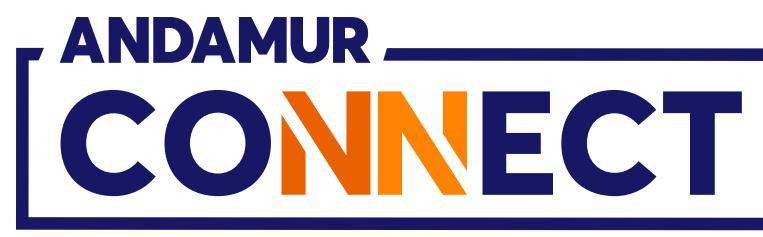

'

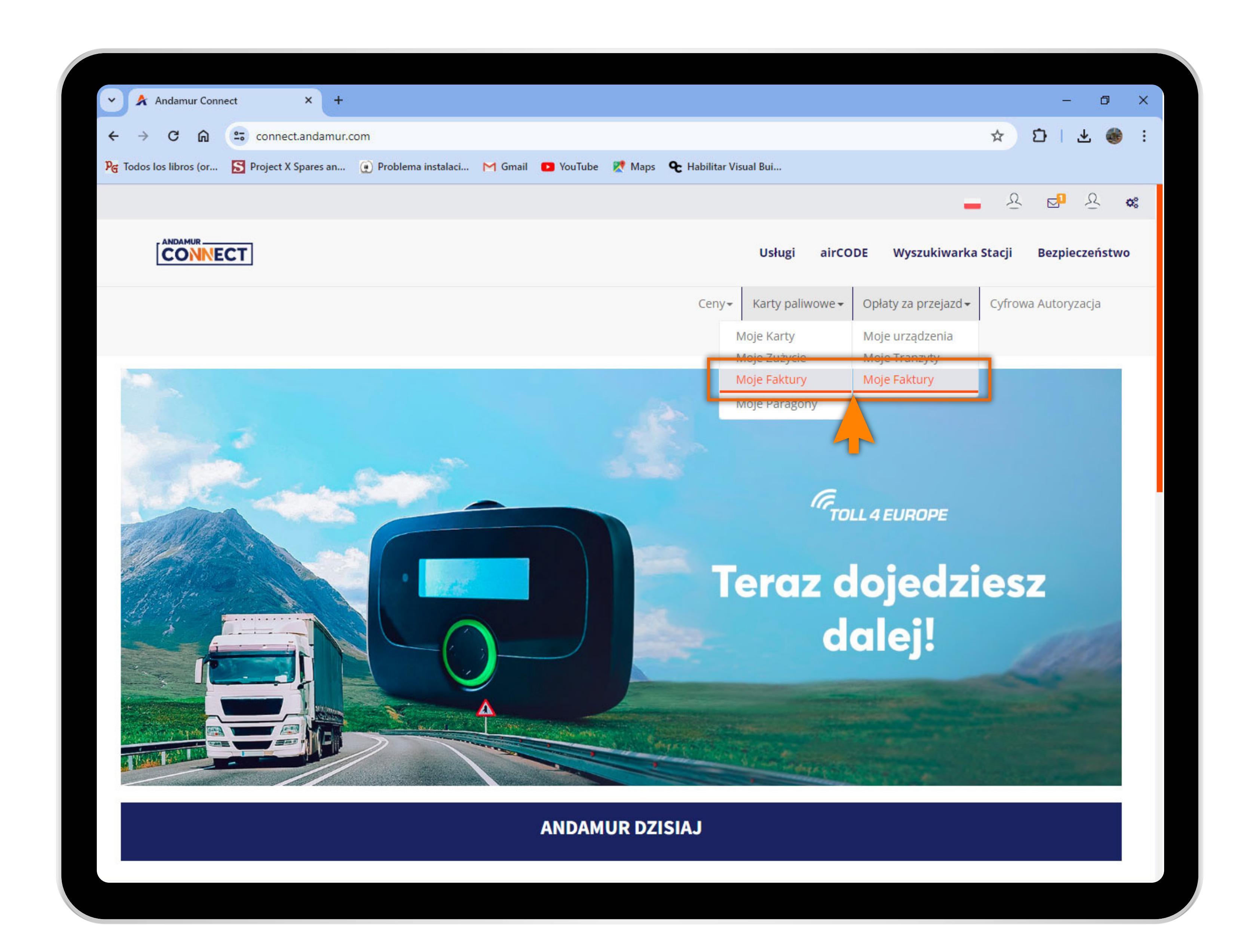

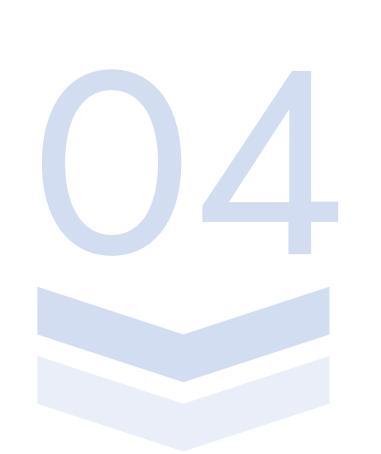

## Dostęp do zakładki "Moje faktury"

Kliknij na **Moje faktury**, zarówno dla Kart paliwowych, jak i dla Opłat za przejazd.

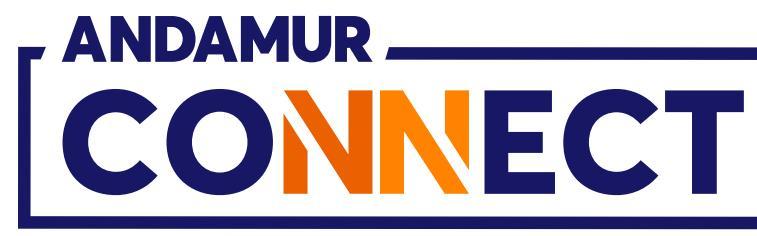

'

|                                                                  |                       | and of the second second | 103                  |                      |                                     |                    |                               |                                      | - <b>W</b>   |
|------------------------------------------------------------------|-----------------------|--------------------------|----------------------|----------------------|-------------------------------------|--------------------|-------------------------------|--------------------------------------|--------------|
| Todos los libros (or                                             | S Project X Spares ar | n 🕐 Problema instala     | ci M Gmail 🕒         | YouTube 🛛 👷 Maps     | <b>&amp;</b> Habilitar Visual Bui   |                    |                               | 0                                    | 0            |
|                                                                  |                       |                          |                      |                      |                                     |                    | -                             | · 신 다                                | 义 of         |
|                                                                  | СТ                    |                          |                      |                      | Us                                  | ługi airCODE       | Wyszukiwarka                  | Stacji Bezpie                        | eczeństwo    |
|                                                                  |                       |                          |                      |                      | Ceny <del>~</del> Kart              | ty paliwowe 🗸 🛛 O  | płaty za przejazd 🗸           | Cyfrowa Autory                       | zacja        |
| Opłaty za przejazd                                               | / Moje faktury        |                          |                      |                      |                                     |                    |                               |                                      |              |
|                                                                  |                       | Faktury                  |                      |                      |                                     | Osoby              | y trzecie                     |                                      |              |
|                                                                  |                       |                          |                      |                      |                                     |                    |                               |                                      |              |
|                                                                  |                       |                          |                      |                      |                                     |                    |                               |                                      |              |
| PaństvWybrać-                                                    |                       | d                        |                      | Do Do                | )                                   |                    |                               |                                      |              |
| PaństvWybrać-                                                    |                       | d                        |                      | Do                   |                                     |                    |                               | X                                    | PDF          |
| PaństvWybrać-<br>Pokazać 10 v                                    | • dokumentacja        | d                        |                      | Do                   |                                     |                    | Szukać                        | :                                    | PDF          |
| PaństvWybrać-<br>Pokazać 10 ✓<br>Data ↓                          | dokumentacja          | Lit Kwota (**)           | Kwota VAT<br>↓↑ (**) | Cena z VA            | T Łączna kwota<br>lt do zapłaty (** | a<br>7) J† Państwo | Szukać<br>Osoby<br>I† trzecie | :<br><br>Opc                         | je lî        |
| PaństvWybrać-<br>Pokazać 10 v<br>Data JF                         | odokumentacja         | Kwota (**)               | Kwota VAT<br>l1 (**) | Cena z VA            | T Łączna kwota<br>l1 do zapłaty (** | a<br>r) lî Państwo | Szukać<br>Osoby<br>I† trzecie | :<br>lt Opc                          | je lt        |
| PaństvWybrać-<br>Pokazać 10 ✓<br>Data J.                         | dokumentacja          | Kwota (**)               | Kwota VAT<br>l1 (**) | Cena z VA            | T Łączna kwota<br>l† do zapłaty (** | a<br>7) Jî Państwo | Szukać<br>Osoby<br>trzecie    | :<br>lt Opc                          | je lt        |
| PaństvWybrać-<br>Pokazać 10 V<br>Data JF                         | dokumentacja          | Lt Kwota (**)            | Kwota VAT<br>lî (**) | Cena z VA<br>Lt (**) | T Łączna kwota<br>lt do zapłaty (** | a<br>7) Jî Państwo | Szukać<br>Osoby<br>trzecie    | :<br>11 Opc<br>0<br>0<br>0<br>0<br>0 | je lt<br>PDF |
| PaństvWybrać-<br>Pokazać 10 V<br>Data JF                         | dokumentacja          | Li Kwota (**)            | Kwota VAT<br>(**)    | Cena z VA            | T Łączna kwota<br>lt do zapłaty (** | a<br>7) 11 Państwo | Szukać<br>Osoby<br>trzecie    | :                                    |              |
| PaństvWybrać-<br>Pokazać 10 v<br>Data JF                         | dokumentacja          | L Kwota (**)             | Kwota VAT<br>(**)    | Cena z VA            | T Łączna kwota<br>lt do zapłaty (** | a<br>7) Jî Państwo | Szukać<br>Osoby<br>trzecie    | :                                    |              |
| PaństvWybrać-<br>Pokazać 10 V<br>Data JF<br>Seans 1 - 10 de 32 d | dokumentacja          | Kwota (**)               | Kwota VAT<br>1 (**)  | Cena z VA<br>(**)    | T Łączna kwota<br>lt do zapłaty (** | a<br>7) J1 Państwo | Szukać<br>Osoby<br>trzecie    | :                                    |              |

# Faktury

W tej sekcji można wyświetlić **najbardziej istotne dane faktury.** 

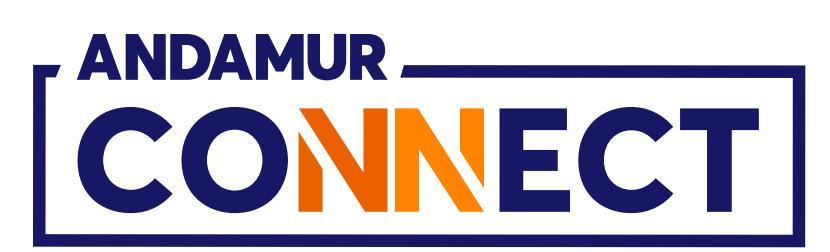

| 🔺 Andamur Conne      | ect × +                                          |                                 |     |
|----------------------|--------------------------------------------------|---------------------------------|-----|
| $\rightarrow$ C M    | connect.andamur.com/T                            | arjetas Carburantes/MisFacturas |     |
| Todos los libros (or | S Project X Spares an 💽 F                        | Problema instalaci M Gmail      | You |
|                      |                                                  |                                 |     |
|                      | ECT                                              |                                 |     |
|                      |                                                  |                                 |     |
| Faktury za paliwo    | / Moje faktury                                   |                                 |     |
|                      |                                                  |                                 |     |
|                      | Hiszpa                                           | ania                            |     |
|                      | Hiszpa                                           | ania                            |     |
|                      | Hiszpa                                           | od                              |     |
|                      | Hiszpa                                           | od                              |     |
|                      | Hiszpa                                           | od                              |     |
| Pokazać 10 🗸         | Hiszpa                                           | od                              |     |
| Pokazać 10 🗸<br>Data | Hiszpa<br>dokumentacja<br><b>↓≣ Nr Dokumentu</b> | od                              | 11  |
| Pokazać 10 ✓<br>Data | Hiszpa<br>dokumentacja<br><b>↓₹ Nr Dokumentu</b> | od                              | ļţ  |
| Pokazać 10 ✓<br>Data | dokumentacja                                     | od<br>If Kwota (**)             | Ĵ   |
| Pokazać 10 ✓<br>Data | dokumentacja                                     | od                              | ļţ  |
| Pokazać 10 ✓<br>Data | Hiszpa<br>dokumentacja<br>JF Nr Dokumentu        | od (**)                         | ļţ  |
| Pokazać 10 ✓<br>Data | dokumentacja                                     | od (**)                         | ļţ  |
| Pokazać 10 ✓<br>Data | Hiszpa<br>dokumentacja<br>IF Nr Dokumentu        | od                              | 1   |

### Format faktury do pobrania

Fakturę można pobrać w formacie PDF lub **Excel.** Dla kart paliwowych faktury są podzielone na: Faktury za paliwo w Hiszpanii i faktury za paliwo w pozostałych krajach

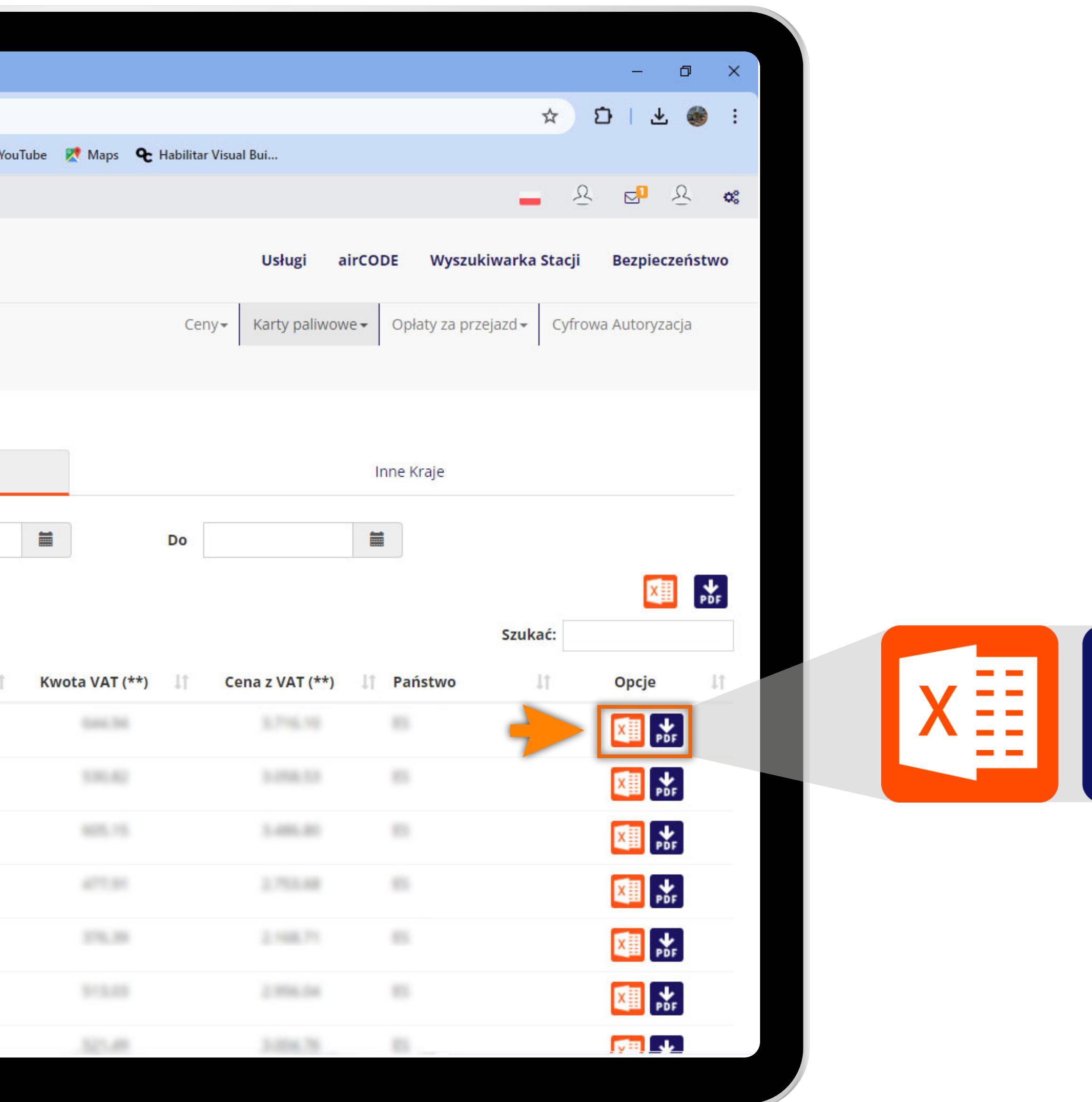

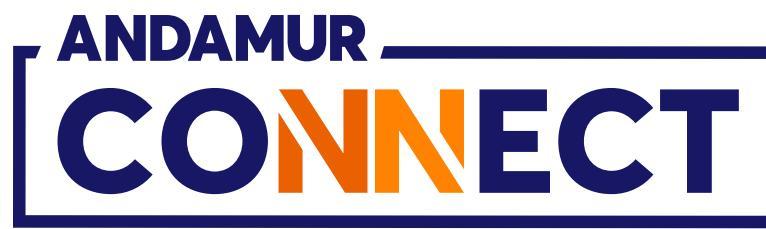

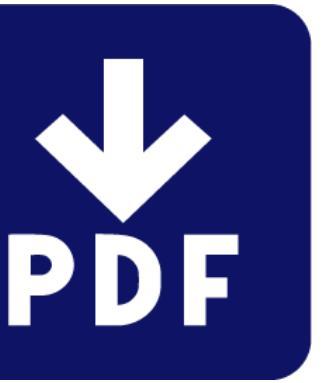

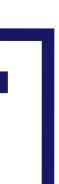

| 🕺 Andamur Cor        | nnect × +                      |                                |            |
|----------------------|--------------------------------|--------------------------------|------------|
| → C ⋒                | connect.andamur.com            | /TarjetasCarburantes/MisFactur | as         |
| Todos los libros (or | . 🔀 Project X Spares an 🧕      | ) Problema instalaci M Gmail   | <b>•</b> Y |
|                      |                                |                                |            |
|                      | <b>VECT</b>                    |                                |            |
|                      |                                |                                |            |
| Eaktury za paliw     | vo / Moie faktury              |                                |            |
| Paktury za panw      | VO / MOJE TAKLUTY              |                                |            |
|                      |                                |                                |            |
|                      | Hisz                           | pania                          |            |
|                      | Hisz                           | pania                          |            |
|                      | Hisz                           | od                             |            |
|                      | Hisz                           | od                             |            |
|                      | Hisz                           | od                             |            |
| Pokazać 10           | ✓ dokumentacja                 | od                             |            |
| Pokazać 10<br>Data   | ✓ dokumentacja ↓F Nr Dokumentu | od<br>It Kwota (**)            | 41         |
| Pokazać 10<br>Data   | ✓ dokumentacja ↓F Nr Dokumentu | od                             | 11         |
| Pokazać 10<br>Data   | ✓ dokumentacja                 | od (**)                        |            |
| Pokazać 10<br>Data   | ✓ dokumentacja ↓F Nr Dokumentu | od (**)                        |            |
| Pokazać 10<br>Data   | ✓ dokumentacja                 | od (**)                        |            |
| Pokazać 10<br>Data   | ✓ dokumentacja                 | od (**)                        |            |
| Pokazać 10<br>Data   | ✓ dokumentacja                 | od<br>Kwota (**)               |            |

#### Pobieranie historii faktur

Można tu pobrać **listę faktur** w formacie **PDF** lub **Excel.** 

|       |                    |                       |               |                |               | _          |        |
|-------|--------------------|-----------------------|---------------|----------------|---------------|------------|--------|
|       |                    |                       |               |                | <u> </u>      | 5 X        |        |
|       |                    |                       |               | \$             | 5 L           | <b>a</b> : |        |
| YouTu | be 🔀 Maps 🗣 Habili | itar Visual Bui       |               |                |               |            |        |
|       |                    |                       |               | _ 5            | 2 🗗 2         | 2 😋        |        |
|       |                    |                       |               |                |               |            | с.<br> |
|       |                    | Usługi air            | CODE Wyszuł   | ciwarka Stacji | Bezpiecze     | ństwo      |        |
|       | C                  | Ceny - Karty paliwowe | Opłaty za prz | ejazd 🗸 🛛 Cyfr | owa Autoryzac | ja         |        |
|       |                    |                       |               |                |               |            |        |
|       |                    |                       | Inne Kraje    |                |               |            |        |
|       | -                  |                       | -             |                |               |            |        |
|       | Do                 |                       |               |                |               | _          |        |
|       |                    |                       |               | -              |               | PDF        |        |
|       |                    |                       |               | Szukać:        |               |            |        |
| Ť     | Kwota VAT (**)     | Cena z VAT (**)       | 1 Państwo     | 11             | Opcje         | 11         |        |
|       |                    |                       |               |                | X PDF         |            |        |
|       |                    |                       |               |                |               |            |        |
|       |                    |                       |               |                | E PDF         |            |        |
|       |                    |                       |               |                |               |            |        |
|       |                    |                       |               |                |               | 1          |        |
|       |                    |                       |               |                | ×             |            |        |
|       |                    |                       |               |                |               |            |        |
|       |                    |                       |               |                | Y             |            |        |

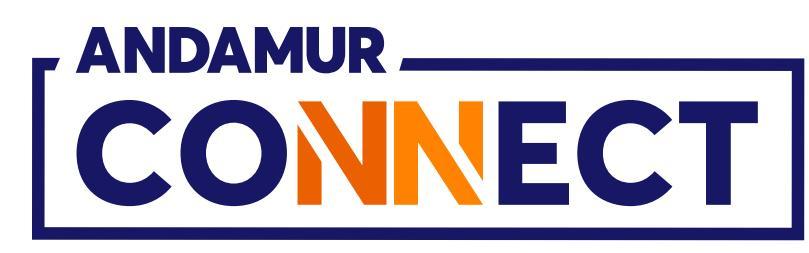

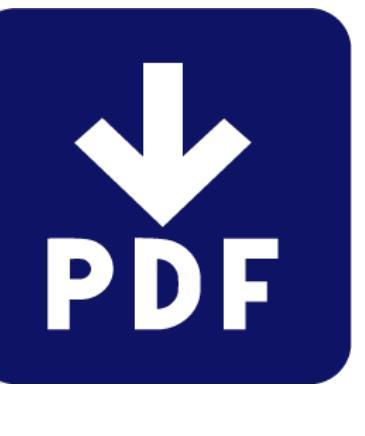

#### ujące się w isty faktur

1

| 🔺 Andamur Conne      | ect × +                         |                                 |      |
|----------------------|---------------------------------|---------------------------------|------|
| → C ଲ                | connect.andamur.com/1           | Tarjetas Carburantes/MisFactura | s    |
| Todos los libros (or | S Project X Spares an           | Problema instalaci M Gmail      | 🗗 Yo |
|                      |                                 |                                 |      |
| - ANDAMUR            |                                 |                                 |      |
| CONN                 | ECT                             |                                 |      |
|                      |                                 |                                 |      |
|                      |                                 |                                 |      |
| Faktury za paliwo    | / Moie faktury                  |                                 |      |
| randary za paniro    | in oje rokon j                  |                                 |      |
|                      | Hiszpa                          | ania                            |      |
|                      |                                 |                                 |      |
|                      |                                 |                                 |      |
|                      |                                 | Od                              |      |
|                      |                                 | Od                              |      |
| Pokazać 10 🗸         | dokumentacja                    | Od                              |      |
| Pokazać 10 🗸<br>Data | dokumentacja                    | Od                              | ↓ţ   |
| Pokazać 10 🗸<br>Data | dokumentacja<br>JF Nr Dokumentu | Od                              | 11   |
| Pokazać 10 🗸<br>Data | dokumentacja<br>JF Nr Dokumentu | Od                              | ↓t   |
| Pokazać 10 🗸<br>Data | dokumentacja<br>JF Nr Dokumentu | Od<br>If Kwota (**)             | ↓ţ   |
| Pokazać 10 🗸<br>Data | dokumentacja<br>JF Nr Dokumentu | Od<br>If Kwota (**)             | J↑   |
| Pokazać 10 🗸<br>Data | dokumentacja<br>JF Nr Dokumentu | Od                              | ĴĴ   |
| Pokazać 10 🗸<br>Data | dokumentacja<br>JF Nr Dokumentu | od                              | J↑   |
| Pokazać 10 V<br>Data | dokumentacja<br>JF Nr Dokumentu | od                              | J↑   |
| Pokazać 10 V<br>Data | dokumentacja<br>JF Nr Dokumentu | od                              | J↑   |
| Pokazać 10 V<br>Data | dokumentacja<br>JF Nr Dokumentu | Od                              | 1    |

#### Faktury dostawców

Faktury dostawców można wyświetlić w menu **Opłaty za** przewozy> Moje faktury, w sekcji Dostawcy.

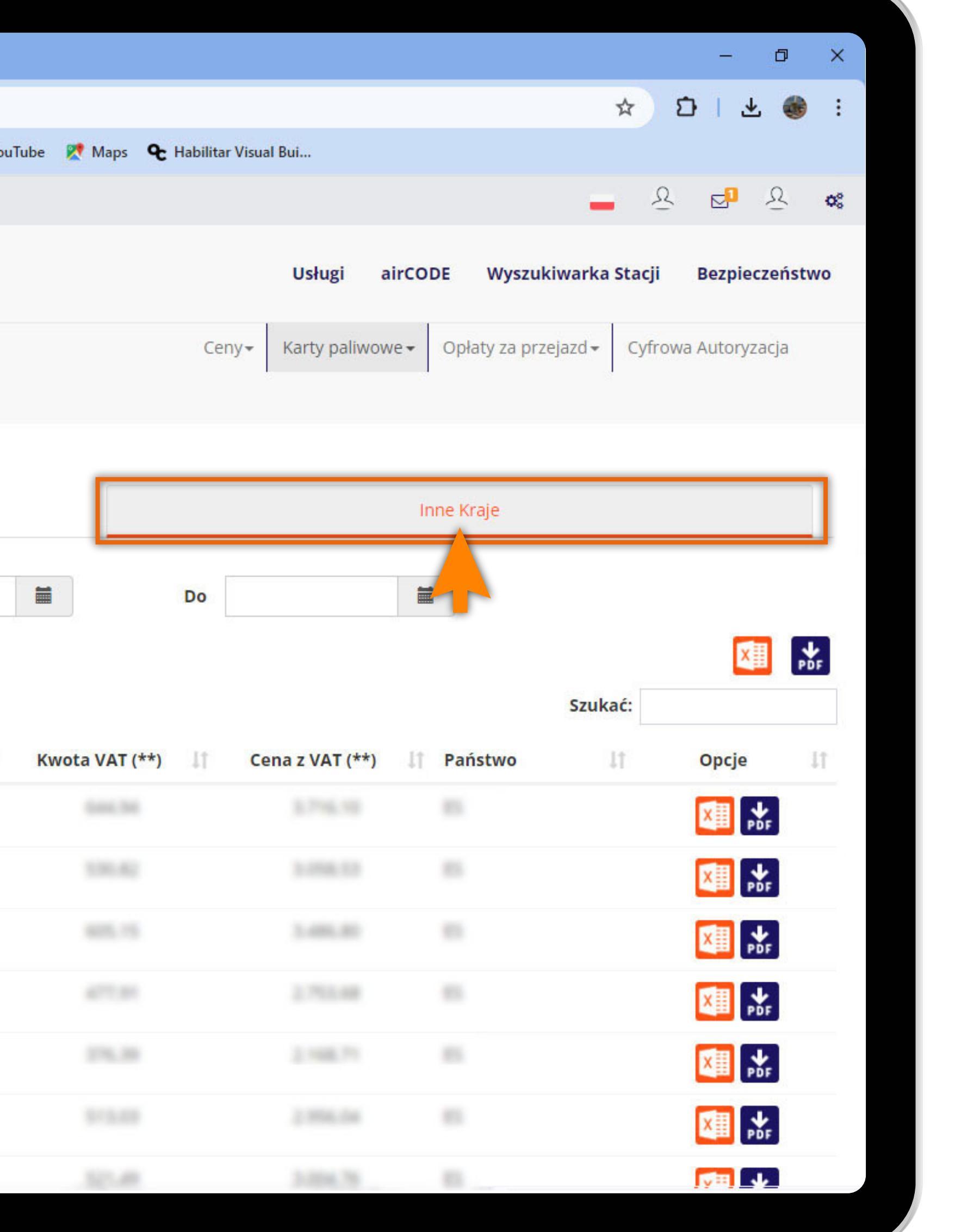

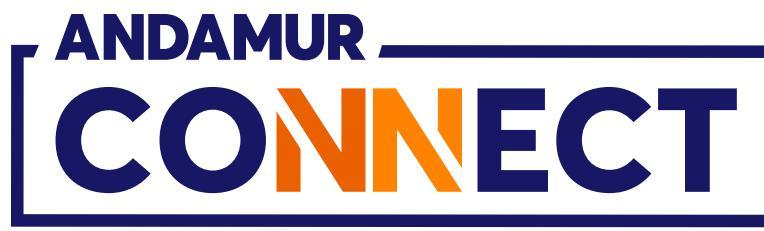

|                                    |                                           | *                     |                    |                             |                                 |                          | <u> </u>                                |
|------------------------------------|-------------------------------------------|-----------------------|--------------------|-----------------------------|---------------------------------|--------------------------|-----------------------------------------|
| → C ଲି                             | connect.andam                             | nur.com/Peajes/MisFa  | acturas            |                             |                                 |                          | ☆ ひ   쏘 🚳                               |
| Todos los libros (or.              | <u>S</u> Project X Spares a               | n 💓 Problema ins      | talaci M Gmail 🚺   | 🛿 YouTube 🛛 👷 H             | abilitar Visual Bui             |                          |                                         |
|                                    |                                           |                       |                    |                             |                                 |                          | <u>- 오 업</u> 오                          |
|                                    |                                           |                       |                    |                             | Usługi ai                       | rCODE Wyszukiwar         | ka Stacji Bezpieczeńst                  |
|                                    |                                           |                       |                    |                             | Ceny <del>~</del> Karty paliwow | e 🗸 🛛 Opłaty za przejazd | <ul> <li>Cyfrowa Autoryzacja</li> </ul> |
| Opłaty za prze                     | eiazd / Moie faktury                      |                       |                    |                             |                                 |                          |                                         |
|                                    |                                           |                       |                    |                             |                                 |                          |                                         |
|                                    |                                           | Faktury               |                    |                             |                                 | Osoby trzecie            |                                         |
|                                    |                                           |                       |                    |                             |                                 |                          |                                         |
|                                    |                                           |                       |                    |                             |                                 |                          |                                         |
| PaństvWył                          | brać                                      | ~ Od                  |                    | Do                          |                                 |                          |                                         |
| <b>Państv</b> Wył                  | brać                                      | ~ Od                  |                    | Do                          |                                 |                          | X                                       |
| <b>Państv</b> Wył<br>Pokazać 10    | brać<br>v dokumentacja                    | vOd                   |                    | Do                          |                                 | Szu                      | kać:                                    |
| PaństvWyt<br>Pokazać 10<br>Data JF | brać<br>v dokumentacja<br>Nr Dokumentu It | V Od                  | Kwota VAT (**) 🏦   | Do Do Cena z VAT (**)       | czna kwota do zapłaty (**)      | Szu<br>Państwo I† O      | kać:                                    |
| PaństvWył<br>Pokazać 10<br>Data ↓₹ | brać<br>v dokumentacja<br>Nr Dokumentu 1  | v Od<br>Kwota (**) ↓↑ | Kwota VAT (**) 🏼 🕸 | Do<br>Cena z VAT (**) lî Łą | czna kwota do zapłaty (**)      | Szul                     | kać:<br>soby trzecie 🏦 Opcje 🕻          |
| PaństvWyk<br>Pokazać 10<br>Data 17 | v dokumentacja                            | v Od<br>Kwota (**) 1  | Kwota VAT (**) 🏼 🕸 | Do<br>Cena z VAT (**) lî Łą | czna kwota do zapłaty (**)      | Szu<br>1 Państwo I† O    | kać:<br>soby trzecie 🗶 Opcje 1          |
| PaństvWył<br>Pokazać 10<br>Data 1  | brać<br>✓ dokumentacja<br>Nr Dokumentu ↓↑ | v Od<br>Kwota (**) 1  | Kwota VAT (**) 🏦   | Do<br>Cena z VAT (**) lî Łą | czna kwota do zapłaty (**)      | Szu<br>1 Państwo Iţ O    | kać:<br>soby trzecie 1 Opcje            |
| PaństvWył<br>Pokazać 10<br>Data J  | brać<br>v dokumentacja<br>Nr Dokumentu 11 | v Od<br>Kwota (**)    | Kwota VAT (**) 🗍   | Do<br>Cena z VAT (**) 1 Łą  | czna kwota do zapłaty (**)      | Szu<br>Państwo Iţ O      | kać:<br>soby trzecie 11 Opcje 1         |
| PaństvWył<br>Pokazać 10<br>Data J  | brać<br>v dokumentacja<br>Nr Dokumentu 11 | v Od                  | Kwota VAT (**) 1   | Do<br>Cena z VAT (**) 1 Łą  | czna kwota do zapłaty (**)      | Szu<br>Państwo I O       | kać:<br>soby trzecie 11 Opcje 1         |
| PaństvWyk<br>Pokazać 10<br>Data JF | brać<br>✓ dokumentacja<br>Nr Dokumentu ↓↑ | v Od                  | Kwota VAT (**)     | Cena z VAT (**) 1 Łą        | czna kwota do zapłaty (**)      | Szu<br>) J† Państwo J† O | kać:<br>soby trzecie 11 Opcje 1         |

## Faktury dostawców

Również klikając w 💿 w sekcji Faktury. Ikona 💿 pojawia się tylko przy tych fakturach, które mają powiązanych dostawców.

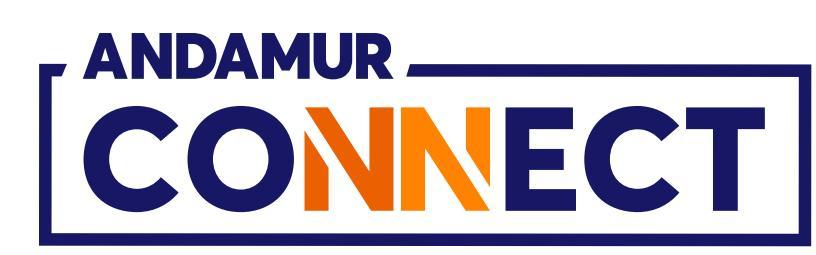

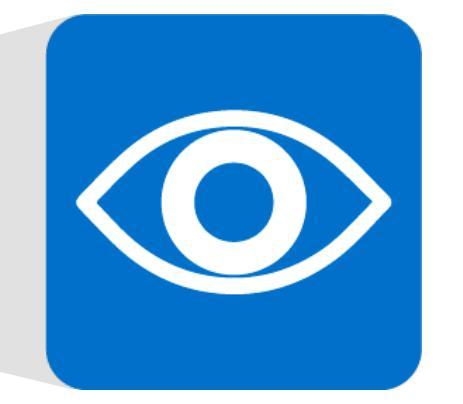

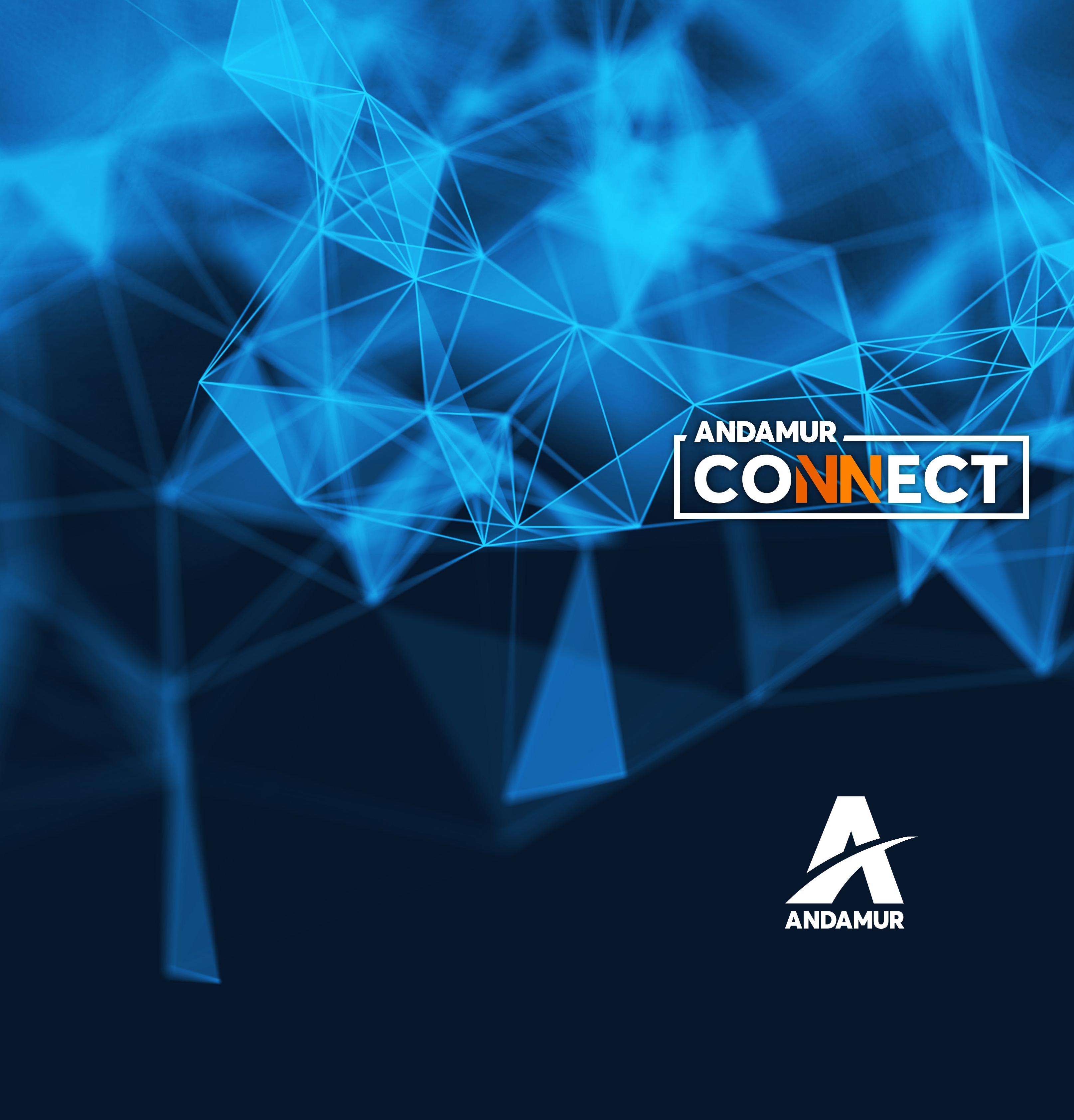

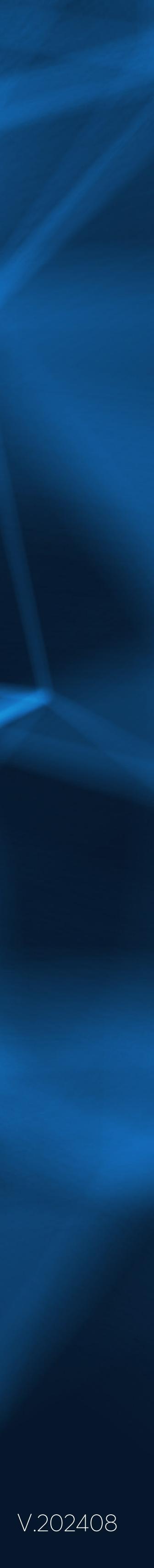